# IBM SPSS Modeler Premium について

IBM® SPSS® Modeler Premium は SPSS Modeler Professional への別途ライセンスが必要なアップグレードで、様々な追加機能を提供します。SPSS Modeler Premium は、次のようなアドオンコンポーネントで構成されており、それぞれが IBM® SPSS® Modeler Professional と完全に統合し、それぞれ個別にインストールすることができます。本ガイドは、これらのコンポーネントそれのインストール情報について説明します。

- Text Analytics for IBM SPSS Modeler
- IBM SPSS Modeler Entity Analytics
- IBM SPSS Modeler Social Network Analysis

Text Analytics for IBM® SPSS® Modeler は、高度な言語技術と Natural Language Processing (NLP) を使用して、多様な未構築のテキスト データを急速に処理し、重 要なコンセプトを抽出および組織化、そしてそのコンセプトをカテゴリ別に分類しま す。抽出されたコンセプトとカテゴリを、人口統計のような既存の構造化データと組 み合わせ、IBM® SPSS® Modeler の豊富なデータ マイニング ツールを適用する方法 で、焦点を絞ったより良い決定を下すことができます。

IBM SPSS Modeler Entity Analytics が新しい次元を SPSS Modeler の予測分析 に追加します。予測分析は過去のデータから将来の行動を予測しようとするのに対 し、エンティティ分析ではレコードの中でアイデンティティの競合を解決すること で現在のデータの干渉性と一貫性を改善することに焦点を当てます。アイデンティ ティは、個人、組織、オブジェクトまたは曖昧さの存在する他のエンティティとなり ます。アイデンティティの解決は、顧客関係の管理、不正行為の検出、マネーロン ダリング防止、国内および国際的なセキュリティなどのさまざまなフィールドにお いて重要になります。

IBM SPSS Modeler Social Network Analysis は、関係に関する情報を、個人および グループの社会的行動を特徴づけるフィールドに変換します。ソーシャル ネット ワークの基底となる関係を説明するデータを使用して、IBM® SPSS® Modeler Social Network Analysis はネットワークの他の人の行動に影響を与えるソーシャル リー ダーを識別します。また、他のネットワーク参加者に最も影響を受ける人を確認でき ます。これらの結果を他の指標と組み合わせることによって、予測モデルの基準とな る個人の包括的なプロフィールを作成できます。この社会的情報を含むモデルは、含 まないモデルに比べてパフォーマンスが高くなります。

# このガイドについて

本ガイドでは、次のシステムへの SPSS Modeler Premium コンポーネントのインス トール方法について説明しています。

■ IBM SPSS Modeler クライアント

#### © Copyright IBM Corporation 1994, 2012.

- IBM SPSS Modeler Server
- IBM SPSS Collaboration and Deployment Services
- IBM SPSS Modeler Batch for Windows
- IBM SPSS Modeler Solution Publisher

# システム要件

SPSS Modeler Premium のシステム要件は、 SPSS Modeler Professional システムの要件と同じです。

# クライアントおよびサーバーでの IBM SPSS Modeler Premium のインストール

クライアントのマシンでは、SPSS Modeler Professional のクライアント側のインス トーラを実行する前に、SPSS Modeler Premium をインストールする必要がありま す。32 ビットおよび 64 ビット Windows クライアント向けに異なるインストーラ があります。

システムに SPSS Modeler Server がインストールされている場合、以下のパラグラフ で説明しているように、クライアント側のインストールに加え、選択された SPSS Modeler Premium コンポーネントに適切なサーバー側インストール (Windows また は UNIX) を実行する必要があります。

### Text Analytics for IBM SPSS Modeler のインストール

Text Analytics for SPSS Modeler をインストールするには、次の手順に従います。

- 実行している SPSS Modeler クライアント ライセンスの種類に関連するクライアン ト側インストールの方法に従います。
  - Network\_License\_Installation\_Instructions.pdf
  - Single\_User\_License\_Installation\_Instructions.pdf
  - Site\_License\_Installation\_Instructions.pdf
- 2. システムに SPSS Modeler Server をインストールしていない場合、サーバー プラットフォームに関連するインストール方法にも従います。
  - Server\_Installation\_Instructions\_UNIX.pdf
  - Server\_Installation\_Instructions\_Windows.pdf

¥Documentation フォルダに Text Analytics for SPSS Modeler DVD の本ガイド があります。

インストール マニュアルは、Web サイト http://www-01.ibm.com/support/docview.wss?uid=swg27023172 からもダウンロー ドできます。ドキュメントは、SPSS Modeler インフォメーション センター http://publib.boulder.ibm.com/infocenter/spssmodl/v15r0m0/ から入手できます。

### IBM SPSS Modeler Entity Analytics のインストール

IBM SPSS Modeler Entity Analytics をインストールするには、次の手順に従います。

- 1. EA\_InstallGuide.pdf のクライアント側のインストール方法に従います。
- システムに SPSS Modeler Server をインストールしていない場合、 EA\_InstallGuide.pdf のサーバー プラットフォームに関連するインストール方法に も従います。

¥Documentation フォルダに IBM SPSS Modeler Entity Analytics DVD の本ガイド があります。

インストール マニュアルは、Web サイト http://www-01.ibm.com/support/docview.wss?uid=swg27023172 からもダウンロー ドできます。ドキュメントは、SPSS Modeler インフォメーション センター http://publib.boulder.ibm.com/infocenter/spssmodl/v15r0m0/ から入手できます。

### IBM SPSS Modeler Social Network Analysis のインストール

IBM SPSS Modeler Social Network Analysis をインストールするには、次の手順 に従います。

- 1. SNA\_InstallGuide.pdf のクライアント側のインストール方法に従います。
- システムに SPSS Modeler Server をインストールしていない場合、 SNA\_InstallGuide.pdf のサーバー プラットフォームに関連するインストール方 法にも従います。
- システムがクラスタ ノードを使用して複数のマシンに処理を行う場合、 SNA\_InstallGuide.pdf のクラスタ ノードのインストールの関する指示にも従います。

¥pdfs フォルダに IBM SPSS Modeler Social Network Analysis DVD の本ガイド があります。

インストール マニュアルは、Web サイト http://www-01.ibm.com/support/docview.wss?uid=swg27023172 からもダウンロー ドできます。ドキュメントは、SPSS Modeler インフォメーション センター http://publib.boulder.ibm.com/infocenter/spssmodl/v15r0m0/ から入手できます。

# IBM SPSS Collaboration and Deployment Services の IBM SPSS Modeler Premium アダプタのインストール

IBM SPSS Collaboration and Deployment Services リポジトリと組み合わせて SPSS Modeler を使用する場合、リポジトリをホストするサーバーにアダプタをインストー ルして、IBM SPSS Collaboration and Deployment Services が SPSS Modeler と連携 するようにします。次の手順で、アダプタが SPSS Modeler Premium と連携するよ うアダプターを設定します。

## Windows システムへの のインストール

IBM SPSS Modeler Professional のアダプタは IBM SPSS Collaboration and Deployment Services ホストにすでにインストールされている必要があります。そうでない場合、 インストールが失敗します。次の手順で、アダプタが SPSS Modeler Premium と連携す るよう IBM SPSS Collaboration and Deployment Services をアップグレードします。

#### Windows Server 2003

Windows Server 2003 で IBM SPSS Collaboration and Deployment Services をアップ グレードするには、次の手順に従います。

- 1. 管理者権限を使用して、サーバー コンピュータにログオンします。
- 2. eAssembly をダウンロードした場合は、次の手順を行います。
  - ファイルをダブルクリックしてインストール ファイルを回答します。
  - インストール ファイルが解凍された場所に移動し、setup.exe をダブルクリック します。

DVD からインストールする場合は次の手順を実行します。

- DVD を 光学ドライブに挿入します。自動再生ウィンドウが開きます。
- 32 ビット システムの場合は、[IBM SPSS Modeler Premium Collaboration and Deployment Services Adapter をインストール]を選択します。64 ビット システムの場合は、[IBM SPSS Modeler Premium Collaboration and Deployment Services Adapter for Win64 をインストール]を 選択します。
- 3. 画面に表示される指示に従います。

#### Windows Server 2008

Windows Server 2008 で IBM SPSS Collaboration and Deployment Services をアップ グレードするには、次の手順に従います。管理者権限で自動再生を実行、またはダウ ンロード ファイルを使用する場合は.exe ファイルを実行する必要があります。

- 1. 管理者権限を使用して、サーバー コンピュータにログオンします。
- 2. eAssembly をダウンロードした場合は、次の手順を行います。
  - ファイルをダブルクリックしてインストール ファイルを回答します。
  - インストール ファイルが解凍された場所に移動し、setup.exe をダブルクリック します。

DVD からインストールする場合は次の手順を実行します。

- DVD を 光学ドライブに挿入します。自動再生ウィンドウが開きます。
- 自動再生ウィンドウを選択し、Windows エクスプローラを使用して、ドライ ブを参照します。

- DVD のルートにある setup. exe を右クリックして、[管理者として実行] を選択 します。
- 32 ビット システムの場合は、[IBM SPSS Modeler Premium Collaboration and Deployment Services Adapter をインストール]を選択します。64 ビット システムの場合は、[IBM SPSS Modeler Premium Collaboration and Deployment Services Adapter for Win64 をインストール]を 選択します。
- 3. 画面に表示される指示に従います。

## UNIX システムへのインストール

IBM SPSS Modeler Professional のアダプタは IBM SPSS Collaboration and Deployment Services ホストにすでにインストールされている必要があります。そうでない場合、 インストールが失敗します。次の手順で、アダプタが SPSS Modeler Premium と連携す るよう IBM SPSS Collaboration and Deployment Services をアップグレードします。

UNIX で IBM SPSS Collaboration and Deployment Services をアップグレードする には、次の手順に従います。

- 1. root としてログインします。
- 2. eAssembly をダウンロードした場合は、次の手順を行います。
  - インストール ファイルがダウンロードされた場所に移動します。
  - zip ファイルでダウンロードした場合、コンテンツを使いやすい場所に解凍 します。

DVD からインストールする場合は次の手順を実行します。

- DVD をドライブに挿入し、そのドライブにアクセスできることを確認します。 Solaris の場合、Volume Manager (vold デーモン)が実行中であることが必要です。HP-UX でインストールの際に問題がある場合、管理者に -o cdcase オプションを使用し光学デバイスをマウントしてください。
- ディレクトリを光学デバイスのマウント ポイントに変更します。
- UNIX 環境に対応する実行ファイルを実行します。実行ファイル名のリストについては、"インストーラ実行ファイル"表を参照してください。実行ファイルが rootによって実行できることを確認します。-i console オプションを使用して、実行ファイルをコンソール モードで実行します。たとえば、32 ビット Linux の場合、以下のようなコマンドを実行します。

./modelerpremiumadapterlinux32.bin -i console

| テーブル 1-1<br>インストーラ実行ファイル                                                                                                    |  |
|----------------------------------------------------------------------------------------------------|--|
| and a second second sec |  |

| UNIX 環境        | 実行ファイル名                                   |
|----------------|-------------------------------------------|
| AIX            | ¥aix64¥modelerpremiumadapteraix64.bin     |
| HP-UX          | ¥hpia64¥modelerpremiumadapterhpia64.bin   |
| Linux (32 ビット) | ¥linux32¥modelerpremiumadapterlinux32.bin |
| Linux (64 ビット) | ¥linux64¥modelerpremiumadapterlinux64.bin |

| UNIX 環境              | 実行ファイル名                                     |
|----------------------|---------------------------------------------|
| IBM System z の Linux | ¥zlinux64¥modelerpremiumadapterzlinux64.bin |
| Solaris              | ¥sol64¥modelerpremiumadaptersol64.bin       |

 表示された手順に従います。インストール ディレクトリを要求するメッセージが 表示されたら、SPSS Modeler Professional のアダプタのインストール ディレクト リを使用します。

## IBM SPSS Modeler Premium for IBM SPSS Modeler Batch のイ ンストール

SPSS Modeler Batch for Windows (32 ビット システム)を使用する場合、次の手順 で SPSS Modeler Premium と連携するようにアップグレードします。SPSS Modeler Premium は SPSS Modeler Batch for UNIX システムまたは 64 ビット Windows シ ステムとは連携できません。

SPSS Modeler Batch の SPSS Modeler Professional エディションはシステムにす でにインストールされている必要があります。そうでない場合、インストールが失 敗します。次の手順で、SPSS Modeler Batch が SPSS Modeler Premium と連携する よう アップグレードします。

#### Windows Server 2003

Windows Server 2003 の SPSS Modeler Batch をアップグレードするには、次の 手順に従います。

- 1. 管理者権限を使用して、サーバー コンピュータにログオンします。
- 2. eAssembly をダウンロードした場合は、次の手順を行います。
  - ファイルをダブルクリックしてインストール ファイルを回答します。
  - インストール ファイルが解凍された場所に移動し、win32.exe をダブルクリック します。

DVD からインストールする場合は次の手順を実行します。

- DVD を 光学ドライブに挿入します。自動再生ウィンドウが開きます。
- 3. 画面に表示される指示に従います。

#### Windows Server 2008

Windows Server 2008 の SPSS Modeler Batch をアップグレードするには、次の手順に 従います。管理者権限で自動再生を実行、またはダウンロード ファイルを使用す る場合は.exe ファイルを実行する必要があります。

- 1. 管理者権限を使用して、サーバー コンピュータにログオンします。
- 2. eAssembly をダウンロードした場合は、次の手順を行います。

- ファイルをダブルクリックしてインストール ファイルを回答します。
- インストール ファイルが解凍された場所に移動し、win32.exe をダブルクリック します。

DVD からインストールする場合は次の手順を実行します。

- DVD を 光学ドライブに挿入します。自動再生ウィンドウが開きます。
- 自動再生ウィンドウを選択し、Windows エクスプローラを使用して、ドライ ブを参照します。
- DVD のルートにある win32.exe を右クリックして、[管理者として実行] を選択 します。
- 3. 画面に表示される指示に従います。

# IBM SPSS Modeler Premium for IBM SPSS Modeler Solution Publisher のインストール

SPSS Modeler Solution Publisher を使用する場合、次の手順で SPSS Modeler Premium と連携するようにアップグレードします。

## Windows システムへの のインストール

アップグレード版を既存の SPSS Modeler Solution Publisher インストール ディレク トリにインストールする必要があるため、SPSS Modeler Solution Publisher をシス テムにインストールしておく必要があります。

#### Windows Server 2003

Windows Server 2003 の SPSS Modeler Solution Publisher をアップグレードする には、次の手順に従います。

- 1. 管理者権限を使用して、サーバー コンピュータにログオンします。
- 2. eAssembly をダウンロードした場合は、次の手順を行います。
  - ファイルをダブルクリックしてインストール ファイルを回答します。
  - インストール ファイルが解凍された場所に移動し、setup.exe をダブルクリック します。

DVD からインストールする場合は次の手順を実行します。

- DVD を 光学ドライブに挿入します。自動再生ウィンドウが開きます。
- 32 ビット システムの場合は、[IBM SPSS Modeler Premium Solution Publisher をインストール]を選択します。64 ビット システムの場合は、[IBM SPSS Modeler Premium Solution Publisher Win64 をインストール]を選択します。
- 3. 画面に表示される指示に従います。

#### Windows Server 2008

Windows Server 2008 の SPSS Modeler Solution Publisher をアップグレードするに は、次の手順に従います。管理者権限で自動再生を実行、またはダウンロード ファ イルを使用する場合は.exe ファイルを実行する必要があります。

- 1. 管理者権限を使用して、サーバー コンピュータにログオンします。
- 2. eAssembly をダウンロードした場合は、次の手順を行います。
  - ファイルをダブルクリックしてインストール ファイルを回答します。
  - インストール ファイルが解凍された場所に移動し、setup.exe をダブルクリック します。

DVD からインストールする場合は次の手順を実行します。

- DVD を 光学ドライブに挿入します。自動再生ウィンドウが開きます。
- 自動再生ウィンドウを選択し、Windows エクスプローラを使用して、ドライ ブを参照します。
- DVD のルートにある setup.exe を右クリックして、[管理者として実行] を選択 します。
- 32 ビット システムの場合は、[IBM SPSS Modeler Premium Solution Publisher をインストール]を選択します。64 ビット システムの場合は、[IBM SPSS Modeler Premium Solution Publisher Win64 をインストール]を選択します。
- 3. 画面に表示される指示に従います。

## UNIX システムへのインストール

アップグレード版を既存の SPSS Modeler Solution Publisher インストール ディレク トリにインストールする必要があるため、SPSS Modeler Solution Publisher をシス テムにインストールしておく必要があります。

UNIX で SPSS Modeler Solution Publisher をアップグレードするには、次の手順 に従います。

- 1. root としてログインします。
- 2. eAssembly をダウンロードした場合は、次の手順を行います。
  - インストール ファイルがダウンロードされた場所に移動します。
  - zip ファイルでダウンロードした場合、コンテンツを使いやすい場所に解凍 します。

DVD からインストールする場合は次の手順を実行します。

- DVD をドライブに挿入し、そのドライブにアクセスできることを確認します。 Solaris の場合、Volume Manager (vold デーモン) が実行中であることが必要で す。HP-UX でインストールの際に問題がある場合、管理者に -o cdcase オプショ ンを使用し光学デバイスをマウントしてください。
- ディレクトリを光学デバイスのマウント ポイントに変更します。

UNIX 環境に対応する実行ファイルを実行します。実行ファイル名のリストについては、"インストーラ実行ファイル"表を参照してください。 実行ファイルが rootによって実行できることを確認します。-i console オプションを使用して、実行ファイルをコンソール モードで実行します。たとえば、32 ビット Linux の場合、以下のようなコマンドを実行します。

./modelerpremiumsplinux32.bin -i console

テーブル 1-2 インストーラ実行ファイル

| UNIX 環境              | 実行ファイル名                                |
|----------------------|----------------------------------------|
| AIX                  | ¥aix64¥modelerpremiumspaix64.bin       |
| HP-UX                | ¥hpia64¥modelerpremiumsphpia64.bin     |
| Linux (32 ビット)       | ¥linux32¥modelerpremiumsplinux32.bin   |
| Linux (64 ビット)       | ¥linux64¥modelerpremiumsplinux64.bin   |
| IBM System z の Linux | ¥zlinux64¥modelerpremiumspzlinux64.bin |
| Solaris              | ¥sol64¥modelerpremiumspsol64.bin       |

 表示された手順に従います。インストール ディレクトリを要求するメッセージが 表示されたら、SPSS Modeler Solution Publisher のインストール ディレクトリを 使用します。